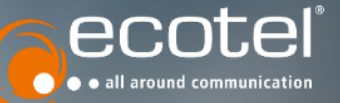

## Anleitung eportal

Anlage von Nutzern in der Rolle "Außendienstmitarbeiter" und Erfassung von Aufträgen für einen Außendienstmitarbeiter durch den Innendienst

### Allgemein

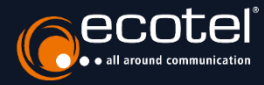

Die neue Rolle "Außendienst Mitarbeiter" ermöglicht Vertriebspartnern die Erfassung von Aufträgen für einen Außendienstmitarbeiter durch den eigenen Vertriebsinnendienst im e:portal.

Auf den folgenden Seiten erfahren Sie, wie Sie einen Nutzer in der Rolle "Außendienst Mitarbeiter" anlegen", wie Sie einen Auftrag diesem Nutzer zuordnen können und wie der Nutzer ein Übersicht und einen Status zu seinen Aufträgen erhält.

### Anlage Rolle "Außendienst Mitarbeiter"

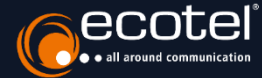

| <b>e:</b> portal                      |                                                                                        | <b>↑</b> Ⅲ 8                                                                |
|---------------------------------------|----------------------------------------------------------------------------------------|-----------------------------------------------------------------------------|
| lenu                                  | Vertriebspartner-Profil                                                                |                                                                             |
| Home                                  |                                                                                        |                                                                             |
| ftragsmanagement                      | Vertriebspartnerhierarchie<br>$\sim @ E25-Test HVP B - (#27) +$                        | Benutzer erstellen                                                          |
| Neuer Auftrag                         | θ E2E-Test HVP B - (ete-hypb)                                                          | Max Mustermann                                                              |
| ➡ Nachbestellung                      | Lukas Nowicki - (e2e-hyp.newicki)     Semih Demir - (e2e-hyp.demir)                    | Ver & Nachhaire                                                             |
| ) Ihre Kunden                         | Malke Kam - (ecotel.kam2)     Volker Wetzelaer - (ecotel.wetzelaer)                    | Note           Anderdisers Mitscheiter                                      |
| Dokumente &<br>Provisionsabrechnungen | Monique Notzke - (sprest.notzke)     Michael Schulz - (michael.schulz2)                |                                                                             |
| enutzerverwaltung                     | Sabine Schienk - (schienk.hvp)                                                         | max.mustermann@ecotel.de                                                    |
| Benutzerverwaltung                    | <ul> <li>Michael Schulz - (etc.outside)</li> <li>A E2E-Test UVP B - (e27) +</li> </ul> | Telefonnummer                                                               |
|                                       |                                                                                        | Mobilfunknummer                                                             |
|                                       |                                                                                        | Die Nutzerkennung wurde erfolgreich erstellt. Abbrechen Erstellen Erstellen |

Zur Anlage eines neuen Nutzerkontos mit der **Rolle "Außendienst Mitarbeiter"** gehen Sie im e:portal in den Bereich »Benutzerverwaltung«. Über das +-Symbol können Sie ein neues Nutzerkonto für einen Haupt- oder Untervertriebspartner anlegen. Bitte wählen Sie bei der Anlage des Nutzers die Rolle "Außendienst Mitarbeiter".

### Anlage Rolle "Außendienst Mitarbeiter"

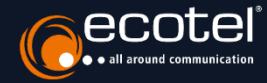

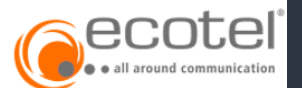

#### lhr Zugang zum e:*portal*

Sehr geehrte(r) Frau/Herr Max Mustermann

für die **elektronische Angebotserstellung** und die **automatisierte Auftragserfassung** der ecotel Produkte und Services ist der Zugang zum **e**:**portal** für Sie eingerichtet worden.

Sie erreichen das Portal über folgende Webseite: eportal.ecotel.de

Ihr Benutzername lautet: max.mustermann

Ihr persönliches Passwort vergeben Sie selbst, bitte klicken Sie dazu auf folgenden Link: Passwort ändern

Bitte denken Sie daran, Ihre Zugangsdaten zu dokumentieren. Wir weisen Sie ausdrücklich darauf hin, diese an einem gesicherten Ort zu verwahren sowie vor Missbrauch zu schützen und nicht an Dritte weiterzugeben.

Mit den besten Grüßen

Ihr ecotel Service-Team

Nachdem Sie das neue Nutzerkonto erstellt haben, erhält der Nutzer eine Benachrichtigung per E-Mail und wird aufgefordert eine Passwort für das e:portal zu vergeben.

Der Nutzer hat somit die Möglichkeit im e:portal den Status für die Aufträge einzusehen, die Ihr Innendienst für Ihn erfasst hat.

| e:portal           |                      |                         |                         |                |                   |                |                         |                          |                              |            |                |    |
|--------------------|----------------------|-------------------------|-------------------------|----------------|-------------------|----------------|-------------------------|--------------------------|------------------------------|------------|----------------|----|
| Menu               |                      |                         |                         |                |                   |                |                         |                          |                              |            |                |    |
| 🔓 Home             | Suche Filter; keiner |                         |                         |                |                   |                |                         |                          |                              |            |                |    |
| Auftragsmanagement |                      | Übersicht aller Aufträj | ge                      |                |                   |                |                         |                          |                              |            |                |    |
| Auftragsübersicht  |                      | Angebots-/Auftrags-Nr.  | Erfasst am 🖕            | Status         | Auftragsart       | Produktname    | Letztes Update          | Letzte<br>Statusänderung | Ende der<br>Vertragslaufzeit | Kunden-Nr. | Kundenreferenz | KL |
| Benutzerverwaltung |                      | 31255                   | 11.02.2022,<br>13:13:43 | Bereitstellung | Neubereitstellung | internet.basic | 11.02.2022,<br>13:14:10 | 11.02.2022,<br>13:14:11  |                              | 2300187    |                | D  |
| 은 Mein Profil      |                      |                         |                         |                |                   |                |                         |                          |                              |            |                |    |
|                    |                      |                         |                         |                |                   |                |                         |                          |                              |            |                |    |
|                    |                      |                         |                         |                |                   |                |                         |                          |                              |            |                |    |
|                    |                      |                         |                         |                |                   |                |                         |                          |                              |            |                |    |

### **Einen Auftrag zuordnen**

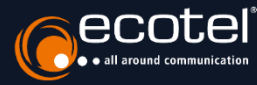

| Produktdetails                                      |                                                                                                    |
|-----------------------------------------------------|----------------------------------------------------------------------------------------------------|
| Produkt                                             | internet.basic                                                                                                    |
| Internetzugang<br>highspeed 16<br>Managed IP-Router | <ul> <li>bis zu 16 Mbit/s Downstream und bis zu 2,8 Mbit/s Upstream</li> <li>Adresse des Internetanschlusses: Prinzenallee 11, 40549 Düsse</li> <li>Monatliches Entgelt: 29,90 €</li> </ul>            |
|                                                     |                                                                                                    |
|                                                     | Produktdetails<br>Produkt internet.basic                                                                                                    |
| 08, Michael Schulz S                                | Internetzugang         highspeed 16         • Adresse des Internetanschlusses: Prinzenallee 11, 40549 Düsseldorf         • Monarticher Entradit: 29.90 €                                               |
|                                                     | Managed IP-Router                                                                                                    |
| Angebotsdaten verändern                             | Außendienst Mitarbeiter<br>1108, Michael Schulz   Ich stimme den Allgemeinen Geschäftsbedingungen zu. Ich stimme den Datenschutzbestimmungen zu. Angebot erstellen  C Angebotsdaten verändern C Zurück |

Nach Anlage des ersten Nutzerkontos mit der Rolle "Außendienst Mitarbeiter" erscheint in der Auftragszusammenfassung eine neues Listenauswahlfeld "Außendienst Mitarbeiter".

Über dieses Feld kann Ihr Vertriebsinnendienst einen Mitarbeiter auswählen dem Auftrag zugeordnet werden soll. Der Name des Mitarbeiters und die ID werden später u.a. in der Provisionsabrechnung angezeigt.

Wichtig: Wurde das Angebot noch nicht akzeptiert, haben Sie die Möglichkeit, die Zuordnung auch zu einem späteren Zeitpunkt vorzunehmen oder zu ändern. Damit eine Änderung übernommen wird, müssen Sie das Angebot zuerst aktualisieren.

### Auftragsübersicht & Provisionsabrechnung

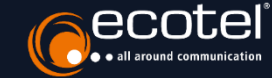

| Suche                   |                           |             |                     | Filter: keiner                 |                                                |             |                  |                  |                       |                                  |                            | , |
|-------------------------|---------------------------|-------------|---------------------|--------------------------------|------------------------------------------------|-------------|------------------|------------------|-----------------------|----------------------------------|----------------------------|---|
| berricht aller Aufträge |                           |             |                     |                                |                                                |             |                  |                  |                       |                                  |                            |   |
| ngebots-/Auftrags-Nr.   | Status                    | Auftragsart | Produktname         | Letztes Update Let<br>Statusär | tte Ende der Kunde<br>Iderung Vertragslaufzeit | n-Nr. Kunde | nreferenz Kunden | nname PLZ Or     | t VP-Nr.              | Benutzername                     | Außendienst<br>Mitarbeiter |   |
| 1255                    | Bereitstellung            | Neubereitst | ellung internet.bas | ic 11.02.2022, 11.02.2         | 022, 23001                                     | 87          | DEMO             | Kunde 40549 D    | isseldorf 277         | ete.hvpb                         | ete.outside                |   |
| 254                     | Angebot                   | N           | r                   | 15.14.10 15.14.1               | Firstname Lastname                             | -           |                  | ~                | 77                    | ete.hvpb                         |                            | ī |
| 253                     | Bereitstellung            | N           | UVP-Name            | ID Außendienst MA              | Nachname (Außendienst                          | • Kunder •  | Kundennan -      | Auftragstyp      | Auftragsr = 5         | e2e-hvp.nowicki                  |                            |   |
| 252                     | Angebot                   | N           |                     |                                |                                                | 2300022     | Billing_C10      | P.105.JubTarif   | 50068 Q7              | sptest.notzke                    |                            |   |
|                         | erstellt                  |             |                     |                                |                                                | 2300018     | Billing_C4       | P.103.Centrex    | 50044 0               |                                  |                            |   |
| 251                     | Abgeschlossen             | N           |                     |                                |                                                | 2300022     | Billing_C10      | P.106.SIPAccount | 50159 C <sup>7</sup>  | e2e-hvp.nowicki                  |                            |   |
| 50                      | Abgeschlossen             | N           |                     |                                |                                                | 2300018     | Billing_C4       | P.101.SIPAccount | 50051 C <sub>77</sub> | eže-tvo nowicki                  |                            |   |
|                         |                           |             |                     |                                |                                                | 2300020     | Billing_C12      | P.107.SIPTrunk   | 50067 C               |                                  |                            |   |
| 49                      | Abgeschlossen             | N           |                     |                                |                                                | 2300023     | Billing_C14      | P.105.JubTarif   | 50076 C7              | e2e-hvp.nowicki                  |                            |   |
| 31748                   | Baraitstallung            | N           |                     |                                |                                                | 2300020     | Billing_C12      | P.107.SIPTrunk   | 50073 C               | eZe, hvo powicki                 |                            |   |
|                         | berenatenang              |             |                     |                                |                                                | 2300018     | Billing_C4       | P.101.SIPAccount | 50058 C               | ere repriorient                  |                            |   |
| 47                      | Bereitstellung            | N           |                     |                                |                                                | 2300022     | Billing_C10      | P.106.SIPAccount | 50070 C7              | e2e-hvp.nowicki                  |                            |   |
| <u>31247</u><br>31246   | Description of the second |             |                     |                                |                                                | 2300022     | Billing_C10      | P.107.SIPTrunk   | 50075 C               | a the format and a second set of |                            |   |
| 40                      | bereitstellung            | N           |                     |                                |                                                | 2300024     | Billing_C18      | P.106.SIPAccount | 50077 C               | eze-nvp.nowicki                  |                            |   |
|                         | _                         |             |                     |                                |                                                | 2300020     | Billing_C12      | P.107.SIPTrunk   | 50067 0               |                                  |                            | 1 |
|                         |                           |             |                     |                                |                                                | 2300020     | Billing_C12      | P.107.SIPTrunk   | 50074 C               | 10 *                             |                            |   |
|                         |                           |             |                     |                                |                                                | 2300025     | Billing_C16      | P.106.SIPAccount | 50078 0               | 1 - 10 von 500                   | <                          |   |
|                         |                           |             |                     |                                |                                                | 2300018     | Billing_C4       | P.101.SIPAccount | 50059 C               |                                  |                            |   |
|                         |                           |             |                     |                                |                                                | 2300022     | Billing_C10      | P.107.SIPTrunk   | 50075 C               |                                  |                            |   |
|                         | _                         |             |                     |                                |                                                | 2300020     | Billing_C12      | P.107.SIPTrunk   | 50067 0               |                                  |                            |   |
|                         |                           |             |                     |                                |                                                | 2300022     | Billing C10      | P.106.SIPAccount | 50159 0               |                                  |                            |   |
|                         |                           |             |                     |                                |                                                | 2300022     | Billing C10      | P.106.SIPAccount | 50070 0               |                                  |                            |   |
|                         |                           |             |                     |                                |                                                | 2300020     | Billing C12      | P.107.SIPTrunk   | 50069 0               |                                  |                            |   |
|                         |                           |             |                     |                                |                                                | 2300022     | Billing C10      | P.103.Centrex    | 50064 C               |                                  |                            |   |
|                         |                           |             |                     |                                |                                                | 2300025     | Billing C16      | P.106.SIPAccount | 50078 0               |                                  |                            |   |
|                         |                           |             |                     |                                |                                                | 2300017     | Billing C2       | P.101.SIPAccount | 50041 0               |                                  |                            |   |
|                         |                           |             |                     |                                |                                                | 2300020     | Billing C12      | P 107 SIPTrunk   | 50069 0               |                                  |                            |   |
|                         |                           |             |                     |                                |                                                | 2300020     | Billing C10      | P 103 Centrey    | 50064 (               |                                  |                            |   |
|                         |                           |             |                     |                                |                                                | 2300022     | Dining CIU       | 1 TOOLOGIIII EX  | 3000 <del>4</del> (   |                                  |                            |   |

Ein Auftrag der einem Nutzer in der Rolle "Außendienst Mitarbeiter" zugeordnet ist erkennen Sie im e:portal in der Vertragsübersicht über einen Eintrag in der letzten Spalte "Außendienst Mitarbeiter"

In der Provisionsabrechnung finden Sie zwei neue Spalten mit der ID und dem Vor- und Nachnamen des Mitarbeiters.

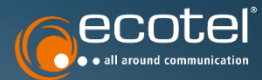

# Ready for **Digital Business**

www.ecotel.de | info@ecotel.de

ecotel communication ag | Prinzenallee 11 | 40549 Düsseldorf